## Insérer un fichier M4B ou MP3

Ce tutoriel vient présenter la procédure pour insérer et joindre un fichier audio à une fiche présente dans bibnum.

Sur l'écran principal, sélectionnez l'ouvrage à utiliser. Dans notre exemple, il s'agit du titre Le rire de Henri Bergson.

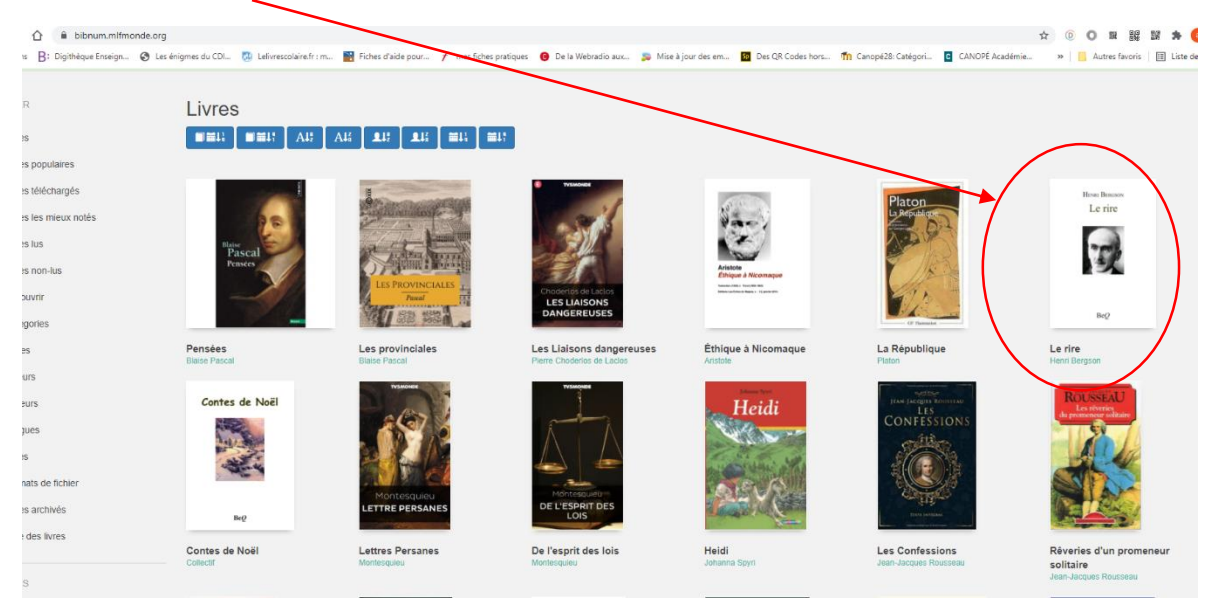

Cliquez ensuite sur la couverture du livre afin d'avoir accès à la fiche détail du livre.

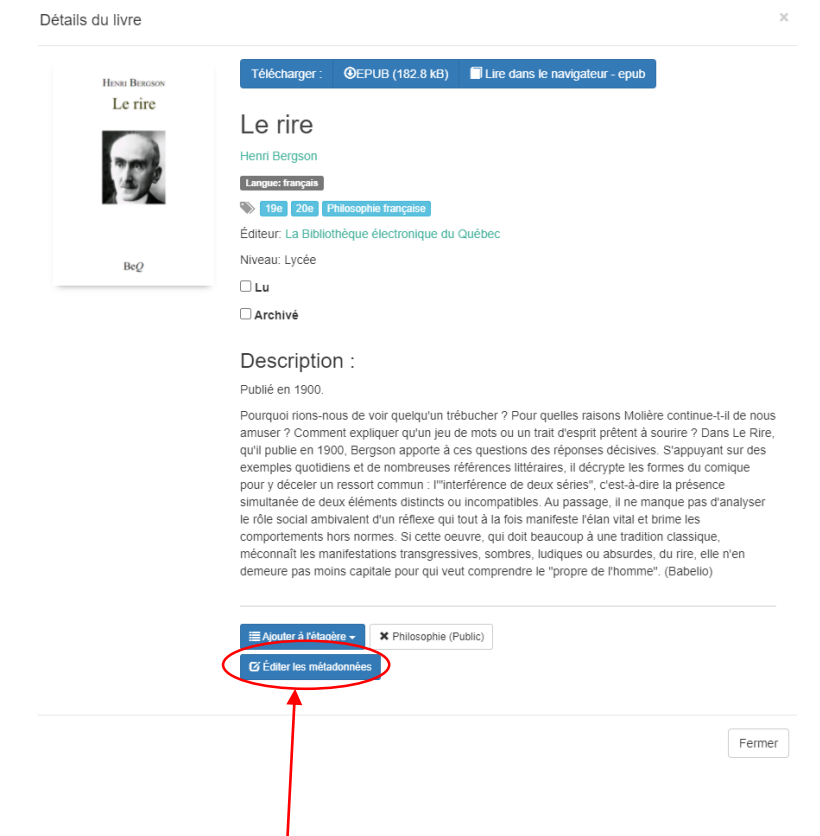

Cliquez sur le bouton **Editer les métadonnées** pour avoir accès aux contenus des métadonnées.

Aimé Koffi – Professeur Documentaliste, LIJM – 2021/2022

Beg

Une fois à l'intérieur des métadonnées, faites glisser la page jusqu'en bas.

Vous trouverez le bouton **Format du fichier téléverser.** Cliquez sur ce bouton afin d'aller récupérer le fichier audio à rajouter à la notice de l'ouvrage contenant déjà le fichier Epub. Dans notre exemple, il s'agit du titre **Le rire**.

| Nom                           | Modifié le       | Туре        | Taille |
|-------------------------------|------------------|-------------|--------|
| Henri Bergson - Le rire.m4b   | 29/09/2021 07:38 | Fichier M4B | 180    |
| Les Misérables Partie 1.m4b   | 23/09/2021 07:42 | Fichier M4B | 101    |
| 📄 Les Misérables Partie 2.m4b | 24/09/2021 09:09 | Fichier M4B | 108    |
| Les Misérables Partie 3.m4b   | 24/09/2021 08:55 | Fichier M4B | 100    |

Une fois sélectionné, cliquez sur le bouton **ouvrir** de la fenêtre d'insertion.

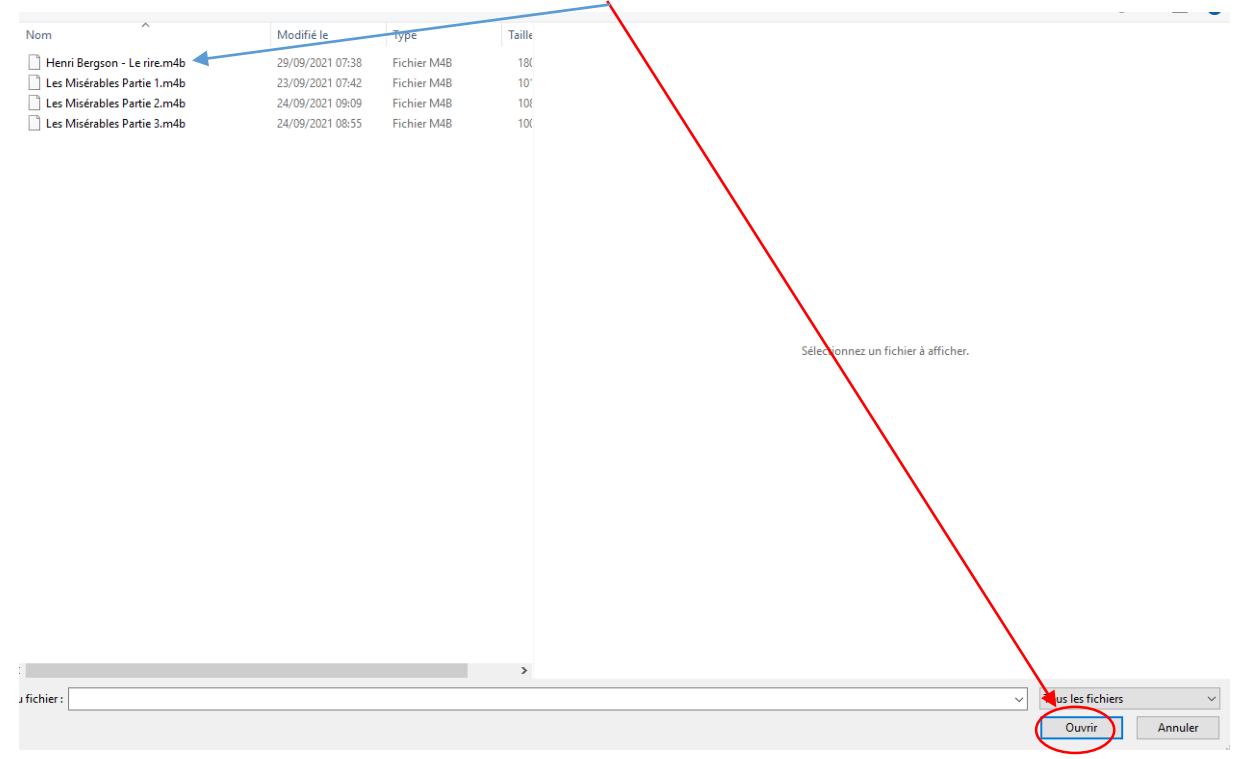

Le fichier « Le rire.m4b » est automatiquement joint (en ajout) aux métadonnées existantes.

| Date de publication      |                                   |
|--------------------------|-----------------------------------|
|                          |                                   |
|                          |                                   |
| Éditeur                  |                                   |
| La Bibliothèque électr   | onique du Québec                  |
| Langue                   |                                   |
| Français                 |                                   |
| Niveau                   |                                   |
| Lycée                    |                                   |
| Nature                   |                                   |
|                          |                                   |
|                          |                                   |
| Format du fichier télév  | versé Henri Bergson - Le Rire.m4b |
| Voir le livre lors de la | i sauvegarde                      |
|                          |                                   |
| Obtenir les métadonn     | ées Sauvegarder Annuler           |
|                          |                                   |
|                          |                                   |

Le fichier ainsi joint, il vous faut **sauvegarder** pour conserver le changement.

Après la sauvegarde, **le fichier audio** apparait dans le détail de la fiche de l'ouvrage et sur la page principale de bibnum.

|                          | Ļ                                                                                                    |                        |                                                                             |                                                                      |                                                                                                    |                                                                                                    |                                                                                                    |
|--------------------------|----------------------------------------------------------------------------------------------------|------------------------|-----------------------------------------------------------------------------|----------------------------------------------------------------------|----------------------------------------------------------------------------------------------------|----------------------------------------------------------------------------------------------------|----------------------------------------------------------------------------------------------------|
| HENRI BERGSON<br>Le rire | Tähtabager      In dans is aasgatur - op <u>A</u> Foots dans is aasgatur - ob <u>Le rire     verd terpoo</u> <u>urea</u> et mane                                                                                                    | $\triangleright$       |                                                                             |                                                                      |                                                                                                    |                                                                                                    |                                                                                                    |
| T                        | ♦ En 2 Extensions to your Fotors : a tradition in the set of the set of the s |                        | LH LH ELI ELI                                                               | النو البيت القلي                                                     | 1                                                                                                    |                                                                                                    | DESCARTES<br>without intelligent                                                                                                    |
| BeQ                      | Description 1.<br>Total de 1100<br>Portad de construction de company en trabación 17 Por qualités ations sobles continue 44 de 1<br>Portad de construction de la construcción de la constructione de des portes des<br>delographes de la construcción de la construcción de la desensa del<br>delographes de la construcción de la desensa de la construcción de la desensa<br>portes de la construcción de la desensa de la construcción de la desensa de la<br>desensa de la construcción de la desensa de la construcción de la desensa de la<br>desensa de la desensa de la construcción de la desensa de las desensas del<br>desensas de la materia desensa de la construcción de la desensa de las desensas del<br>competion a la segura de harden de las desensas de las desensas de las desensas del<br>competion a la segura de harden de las desensas de las desensas del<br>de las de la desensa de las del manter desensas de                                                                                                    | No.                    | Zarathoustra                                                                |                                                                      |                                                                                                    | René Descartes<br>Les passions de l'âme                                                                                                    |                                                                                                    |
|                          | If Another is follogitin -     IX Informative (Public)       IF (up to a reliad varies)                                                                                                    | Gorgias<br>Platon      | Ainsi Parlait Zarathoustra / Also<br>sprach Zarathustra<br>Predict Netzsche | ا / لار اليت العلى / L'énigme de la maison invisible<br>Mannout Bean | Le monde comme volonté et<br>comme représentation Qie<br>Welt als<br>Artur Schopensur                                                                                                    | Les Passions de l'âme<br>Roné Decortes                                                                                                    | Méditations Métaphysiques et<br>objections<br>Ronk Decortes                                                                                                    |
|                          |                                                                                                    | Pascal                 | LIP Province Auto                                                           | LES LIAISONS<br>DAMGEREUSES                                          | Arman Armana Armana Arman |                                                                                                    | Here Barcer<br>Le rire                                                                                                    |
|                          |                                                                                                    | Pensées<br>Deve Parcel | Les provinciales<br>Unite Parcel                                            | Les Llaisons dangereuses<br>Perre Chadeles de Lados                  | Éthique à Nicomague<br>Avalute                                                                                                    | La République                                                                                                    | Le rire<br>Henri Degros /7                                                                                                    |
|                          |                                                                                                    | Contes de Noël         |                                                                             |                                                                      | Heidi                                                                                                    | CONFERENCE<br>ELIS<br>CONFERENCE<br>ELIS<br>CONFERENCE<br>CONFERENCE<br>CO | References and a second second |

Bonne utilisation....